# LCAP eTemplate User Guide

# Part 2: Editing, Viewing, and Submitting an LCAP

02/01/2016

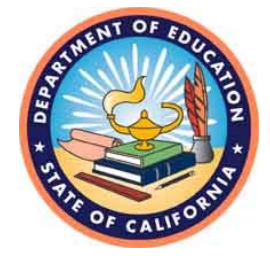

**California Department of Education** 

# **Table of Contents**

| LCAP Electronic Template System Overview                                         | 3  |
|----------------------------------------------------------------------------------|----|
| LCAP Electronic Template System Objective                                        | 3  |
| Guide Objective                                                                  | 3  |
| Using the Guide                                                                  | 3  |
| Additional Help                                                                  | 4  |
| Additional Information                                                           | 4  |
| Accessing the LCAP Electronic Template System                                    | 4  |
| User Access                                                                      | 4  |
| Logging on to the eTemplate System                                               | 4  |
| If You Forgot Your Password                                                      | 5  |
| Navigating the eTemplate                                                         | 5  |
| Main Menu                                                                        | 5  |
| Header                                                                           | 6  |
| Rich Text Formatting                                                             | 7  |
| Creating a New Draft I CAP                                                       | 8  |
| Displaying an I CAP                                                              | 9  |
| Printing an I CAP                                                                | 9  |
| Editing an LCAP                                                                  | 10 |
| Contact                                                                          | 10 |
| Friors                                                                           | 11 |
| Ontional LEA Introduction                                                        | 11 |
| Section 1: Stakeholder Engagement                                                | 13 |
| Accordion Boyes                                                                  | 13 |
| Section 2: Goals Actions Services and Progress Indicators                        | 1/ |
| Adding a Goal                                                                    | 14 |
| The Goal Description                                                             | 14 |
| Related State and/or Local Priorities                                            | 15 |
| Identified Need                                                                  | 10 |
| Schools and Applicable Pupil Subgroups                                           | 10 |
| Solitools and Applicable Fupil Subgroups                                         | 17 |
| Editing a Goal                                                                   | 10 |
| Incomplete Netifications                                                         | 10 |
| Expected Appual Measurable Objectives and Actions/Services                       | 19 |
| LCAP Voor Tobo                                                                   | 19 |
| EVANT Teal Tabs                                                                  | 20 |
| Adding Actions or Sorvices to a Coal                                             | 20 |
| The Action/Service Description                                                   | 20 |
|                                                                                  | 21 |
| Scope of Service                                                                 |    |
| Pupils to be served within identified scope of service                           | 22 |
| Budgeled Expenditures                                                            | ZZ |
| Saving Drait Data                                                                | ZZ |
| Editing Actions of Services in a Goal                                            | ZZ |
| Annual Update                                                                    | 23 |
| Reporting Planned Goals, Expected Outcomes and Actions/Services                  | 23 |
| Completing the Annual Update                                                     | 25 |
| Section 3: Use of Supplemental and Concentration Grant Funds and Proportionality | 27 |
| Deleting an LCAP                                                                 | 27 |
| Submitting an LUAP for Review and Approval                                       | 28 |
| Conclusion                                                                       | 30 |

# **LCAP Electronic Template System Overview**

### LCAP Electronic Template System Objective

As a requirement of the Local Control Funding Formula (LCFF) all county offices of education (COEs), school districts, and charter schools are required to prepare a Local Control and Accountability Plan (LCAP) to describe how they intend to meet annual goals for all pupils, with specific activities to address state and local priorities identified pursuant to *Education Code (EC)* Sections 52060(d) and 52066(d).

Local Educational Agencies (LEAs) may use the LCAP Electronic Template System (eTemplate) to electronically create and manage their LCAP and to submit their LCAP for review and approval, as applicable. The system is also used by program and fiscal services staff at the CDE to review and approve COE and single-district county LCAPs.

### **Guide Objective**

The objective of this guide is to provide eTemplate users with the knowledge and understanding needed to navigate efficiently through the eTemplate system and to enter or view data.

This guide is divided into three parts and is designed to assist users:

- Gain access to the eTemplate system and manage user access (Part I)
- Navigate the system, enter and edit data, generate an LCAP, and submit an LCAP for review and approval (Part II)
- Review an LCAP in the eTemplate system (Part III)

The guide is partitioned into sections relevant to the user and the user's roles.

This guide will not provide program guidance or information to complete an LCAP beyond how to navigate to and enter the data into the system.

### Using the Guide

This guide is designed for users who have a basic understanding of the requirements, terminology, and statutes related to the LCAP.

The guide also assumes the user is familiar with basic computer functions, internet browser functionality, and that the user has read Part I of the LCAP eTemplate User Guide.

At the end of each section of the guide is a link to the Table of Contents. To return to the Table of Contents press the **Ctrl** key, then click on **Return to Table of Contents**.

### **Additional Help**

For specific questions or problems related to the system, additional help is available from staff. Support can be requested by:

- Emailing <u>eTemplate@cde.ca.gov</u>
- Calling the Local Agency Systems Support Office at 916-319-0809.

### Additional Information

Additional information about LCFF, the LCAP, and related links can be found on the CDE Local Control Funding Formula Web page at <u>http://www.cde.ca.gov/fg/aa/lc/</u>.

Return to Table of Contents

# Accessing the LCAP Electronic Template System

The CDE eTemplate Web page is located at <u>http://www2.cde.ca.gov/lcap/logon.aspx</u>. To access the system, the user must have a valid user name and password in CAS and must have been added as a user by the LEA system administrator (system admin).

The eTemplate is intended for authorized users only. Unauthorized access to, or use of this system, or any information therein, is strictly prohibited by CDE policy.

For the complete CDE Web Policy, the user can click on Web Policy displayed at the bottom of every screen, or visit the CDE Web Policy Web page at <u>http://www.cde.ca.gov/re/di/ws/webpolicy.asp</u>.

### **User Access**

The eTemplate Logon page allows an authorized user, who has been added to the system by a CDE or LEA System Administrator (System Admin), to logon to the eTemplate. The role(s) assigned to users determines the level of access and functions the user has permission to perform.

For instructions related to creating or editing a user account in CAS or for adding users and assigning user roles in the eTemplate system, please see Part I of the LCAP eTemplate User Guide.

**Important Note:** A user's access and role is LEA specific. The user must work with each LEA to gain access to that LEA's information in the eTemplate.

#### Logging on to the eTemplate System

The user must logon to the eTemplate before each session. The Web page will automatically prompt for a user name and password.

| Local Control and Accountability Plan (LCAP)                                                                                                    |
|----------------------------------------------------------------------------------------------------|
| Logon                                                                                                    |
| Logon<br>Username:<br>Password:<br>Submit                                                                                                    |
| Centralized Authentication System (CAS) User Links: Update   New Registration   Forgot Password                                                                                                    |
| <b>NOTICE:</b> You must be a registered user in the State of California Department of Education (CDE)'s Centralized Authentication System (CAS) to logon. Use the links above to create a new registration or update your existing registration to proceed. |
| Questions: Local Agency Systems Support Office   <u>etemplate@cde.ca.qov</u>   916-319-0809                                                                                                    |

Upon successful logon a user associated with a single LEA will see the LCAP(s) associated with their LEA. If the user is associated with multiple LEAs, the user will see the LCAP(s) for all the LEAs with which they are associated.

#### If You Forgot Your Password

If a password is forgotten, from the eTemplate logon screen, click on the "Forgot password" link then follow the instructions provided in the CAS Forgot Password section of this document.

Return to Table of Contents

# Navigating the eTemplate

The eTemplate is an online system. Except during Site Maintenance, the system is up and available to the user at all times.

The eTemplate navigation uses links to open specific items. The browser forward and back arrows are supported in the eTemplate, however they are not recommended for use during data entry.

Important Note: The system will automatically log the user off after one hour of inactivity.

#### Main Menu

The Main Menu, shown below, is the landing screen after logging on. The Main Menu displays the LCAPs that the user has been assigned to view, edit, submit, or review. If a user has been assigned to more than one LEA, the LCAP(s) for each LEA that the user has been assigned to will display on the main menu.

| Display LCAP                       | Status                                            | Edit | Delete        | Submission              | Review |
|------------------------------------|---------------------------------------------------|------|---------------|-------------------------|--------|
| County Office of Education 2015-16 | Submitted for Approval<br>James Doe<br>06/28/2015 | Edit | Delete        | Submitted on 06/28/2015 | N/A    |
| County Office of Education 2016-17 | Draft<br>Jane Doe<br>06/30/2015                   | Edit | <u>Delete</u> | Submit for Approval     | N/A    |
| Elementary 2015-16                 | Draft<br>John Doe<br>04/27/2015                   | Edit | Delete        | Submit for Approval     | N/A    |

The Main Menu will display up to six fields for each LCAP, as well as the previously discussed **New Draft** and **User Role Management** links.

- **Display LCAP:** This link will generate a PDF of the LCAP as it currently exists in the eTemplate system and display it in the SBE-approved template.
- **Status:** Displays an "at a glance" status for each LCAP, as well as the name of the last user to edit, submit, or review the LCAP, and the date that they did so. The three statuses are:
  - **Draft:** Data is been entered and saved in the LCAP; saved data may be incomplete.
  - **Submitted for Approval:** The LCAP has been submitted for review and approval to a County Office or the Department, as applicable.
  - Approved: The LCAP has been reviewed and approved.
- Edit: Opens the template menu for users to edit the LCAP; available to editors only.
- **Delete:** Opens a dialogue box that will enable a user to delete a draft LCAP; available to editors only.
- **Submission:** Enables a user to submit the LCAP for review and approval; available to submitters only.
- **Review:** Opens the review menu for the review and approval of the LCAP; available to reviewers only.

**Note:** The **Review** menu item will not be discussed in Part 2 of the eTemplate User Guide. The review of an LCAP will be addressed in Part 3 of the eTemplate User Guide.

The remainder of this User Guide will discuss each applicable menu item and how to interact with them.

#### Header

The Header displays on all screens and includes general information about the LEA, including: the LEA's full name, the menu the user is currently in, and the active user name.

Header

## Local Control and Accountability Plan (LCAP)

Main Menu

Active User:

To exit the system, click on **Logoff**; the system will return to the Logoff screen.

#### Return to Table of Contents

#### **Rich Text Formatting**

Many of the textboxes in the eTemplate feature rich text formatting. Text boxes with rich text are distinguished by the menu bar across the top of the text box, as shown below:

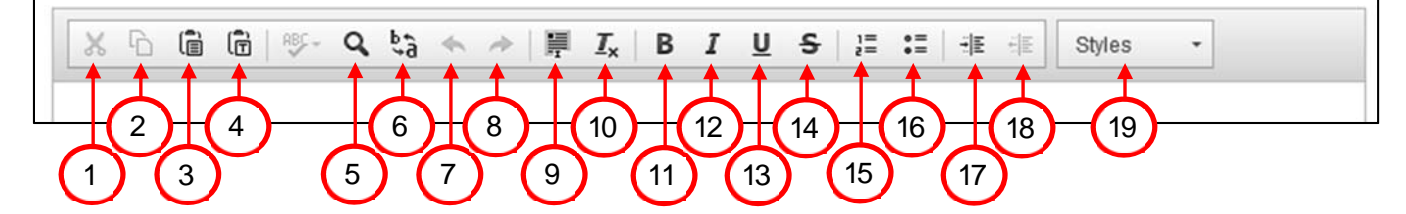

The available rich text features are

- 1. Cut
- 2. Copy
- 3. Paste
- 4. Paste as plain text
- 5. Find
- 6. Find and replace
- 7. Undo
- 8. Redo
- 9. Select all
- 10. Remove formatting
- 11. Bold\*
- 12. Italics\*
- 13. Underline\*
- 14. Strikethrough\*
- 15. Numbered list\*
- 16. Bullet list\*
- 17. Increase indent\*
- 18. Decrease indent\*
- 19. Formatting styles
  - a. Title\*
  - b. Subtitle\*
  - c. Marker (Highlighter)

Rich text features marked with an asterisk (\*) will print appropriately on the PDF LCAP template generated by the eTemplate system; other options within the **Styles** menu, such as the highlighter, will function within the eTemplate, but do not print appropriately on the PDF LCAP template.

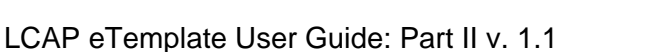

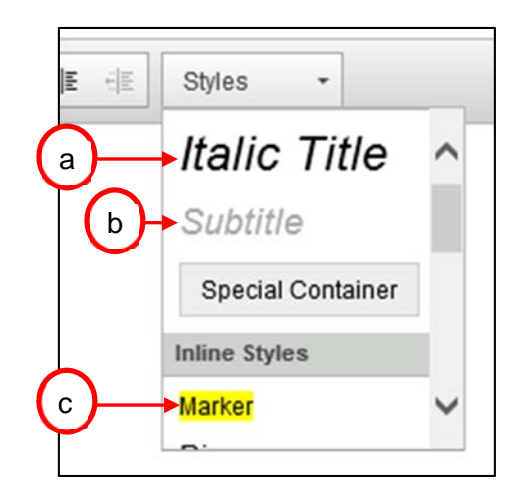

Logoff

### Creating a New Draft LCAP

Users with the role of editor may create a new draft LCAP. To create a draft LCAP first select **New Draft** on the bottom left of the main menu, shown below.

| New Draft<br>User Role Management |  |
|-----------------------------------|--|
|-----------------------------------|--|

The user will be asked to select which LEA they want to create a new draft for. Use the drop-down menu to select the appropriate LEA.

| New Draft<br>Create a new draft for Select |                        |        |
|--------------------------------------------|------------------------|--------|
| New Blank Draft                            | Copy LCAP to New Draft | Cancel |
| User Role Management                       |                        |        |

The user will then be asked to select the year that the LCAP draft pertains to. An LEA may have two draft LCAPs at any one time; one draft LCAP for the upcoming LCAP cycle and a second for the following year LCAP cycle. Use the drop-down menu to select the appropriate year and then click the **New Blank Draft** button to create a new blank draft.

| New Draft     | ×                             |                        |        |
|---------------|-------------------------------|------------------------|--------|
|               | Create a new draft for: Eleme | entary 🗸               |        |
|               | LCAP year: Select 🗸           |                        |        |
|               | New Blank Draft               | Copy LCAP to New Draft | Cancel |
| User Role Man | agement                       |                        |        |

LEAs with a prior year LCAP in the system, whether in draft form or approved, can click the **Copy** LCAP to New Draft button to copy a previous years LCAP forward into a new draft; Year 2 of the prior year will become Year 1 of the new draft, Year 3 will become Year 2, and Year 3 of the new draft will be blank. Clicking **Cancel** will end the draft creation process and will return the user to the main menu.

Upon clicking the **New Draft** or **Copy LCAP to New Draft** button a new draft LCAP will appear in the main menu with its corresponding menu items.

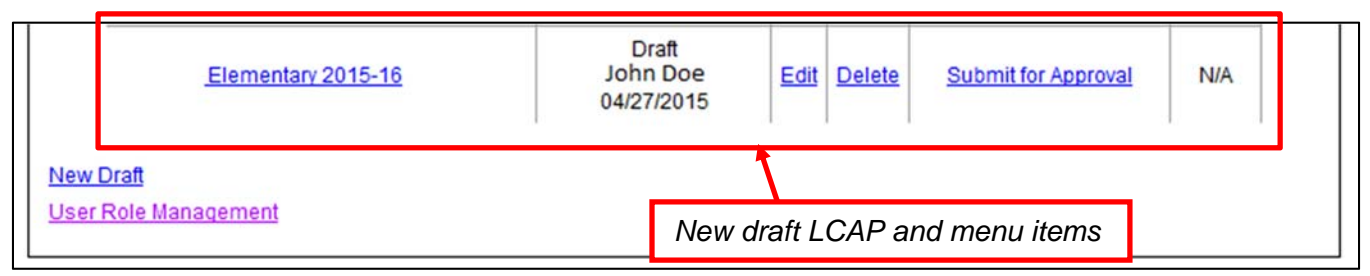

# **Displaying an LCAP**

To view an LCAP in the SBE-approved template, click once on the name of the LEA in the **Display LCAP** column. The system will create a PDF document displaying the selected LCAP, as it currently exists in the eTemplate system, formatted in the SBE-approved template. Be patient, as this may take some time depending on the length of the LCAP. Repeated clicking on the link may generate an error in the system. Once the PDF report is generated the user will be prompted to either view the report or save the report. To view the PDF the user must have Adobe Reader installed on their computer.

| Display LCAP                       | Status                                            | Edit        | Delete | Submission              | Review |
|------------------------------------|---------------------------------------------------|-------------|--------|-------------------------|--------|
| County Office of Education 2015-16 | Submitted for Approval<br>James Doe<br>06/28/2015 | <u>Edit</u> | Delete | Submitted on 06/28/2015 | N/A    |
| County Office of Education 2016-17 | Draft<br>Jane Doe<br>06/30/2015                   | <u>Edit</u> | Delete | Submit for Approval     | N/A    |
| Elementary 2015-16                 | Draft<br>John Doe<br>04/27/2015                   | Edit        | Delete | Submit for Approval     | N/A    |

#### Printing an LCAP

The eTemplate system will not print the LCAP. Users wishing to print an LCAP must first generate a PDF of the LCAP, as described above. Once a PDF file is created the user will be able to print the LCAP from Adobe Reader.

#### Return to Table of Contents

# **Editing an LCAP**

Users with the role of editor may edit a draft LCAP by clicking **Edit** in the main menu. **Edit** will only display for users who are authorized to edit the LCAP. Users who are not authorized to edit the LCAP will show **N/A**.

**Note:** An LCAP that has been submitted for approval or that has been approved may not be edited and will also show as **N/A**.

| Elementary 2015-16 | Draft<br>John Doe<br>04/27/2015 | Edit Delete | Submit for Approval | N/A |
|--------------------|---------------------------------|-------------|---------------------|-----|
|                    | 1                               | 1, 1, 1     |                     | 1 1 |

Clicking **Edit** will take the user to the LCAP Template Menu, shown below.

| C Template Menu                                                                  |
|----------------------------------------------------------------------------------|
| Contact                                                                          |
| Optional LEA Introduction/Program Description/Executive Summary                  |
| Section 1: Stakeholder Engagement                                                |
| Section 2: Goals, Actions, Services, and Progress Indicators                     |
| Section 3: Use of Supplemental and Concentration Grant funds and Proportionality |
| Annual Update                                                                    |
| Main Menu                                                                        |
|                                                                                  |

From the LCAP template menu the user may navigate to the six data entry portions of the LCAP, described below, by clicking on the section name. Clicking **Main Menu** will return the user to the **Main Menu**.

Return to Table of Contents

### Contact

The **Contact** section, shown below, identifies the LEA's point of contact for the LCAP. To edit the contact, click **Contact** on the LCAP Template Menu. Each field is required for the LCAP to be complete. Select **Update** to save the page or select **LCAP Template Menu** to return to the LCAP Template Menu.

| Instructions: All fields are | required.                   |
|------------------------------|-----------------------------|
| Contact —                    |                             |
| First Name:                  |                             |
| Last Name:                   |                             |
| Position:                    |                             |
| E-mail:                      |                             |
| Confirm E-mail:              |                             |
| Telephone:                   |                             |
|                              | Update Q LCAP Template Menu |

The LEA must complete each field in order for the Contact section to be complete in the eTemplate System.

#### Return to Table of Contents

#### Errors

An error notification will be displayed if required data and parameters are not met. There are three types of errors related to required data or parameters:

- 1. The field is required and cannot be blank. If data is not entered the system will not allow the form to be saved.
- 2. The field is enforced by required parameters such as a minimum and maximum date range or a numeric value. For numeric values, spaces cannot exist following the number.
- 3. The display of the field is dependent on specific conditions; if those conditions are met, the field is required and cannot be blank.

Errors must be corrected before any of the data entered can be saved.

### **Optional LEA Introduction**

The **Optional LEA Introduction**, shown below, is available for LEAs to provide an introduction to their LEA or an executive summary of their LCAP to stakeholders, the public, and/or to reviewers. To edit the optional LEA Introduction, click **Optional LEA Introduction** on the LCAP Template Menu. Select **Update** to save the page or select **LCAP Template Menu** to return to the LCAP Template Menu without saving changes.

| Optional LEA Introduction/Program Description/Executive Summary: |   |
|------------------------------------------------------------------|---|
|                                                                  | ~ |
|                                                                  | ~ |
| Update 2 LCAP Template Menu                                      |   |

The optional LEA Introduction currently supports only rich text; images or graphics are not supported at this time.

### Return to Table of Contents

### Section 1: Stakeholder Engagement

In **Section 1: Stakeholder Engagement**, shown below, the LEA will provide descriptions of the process used to consult with parents, pupils, school personnel, local bargaining units as applicable, and the community, and how this consultation contributed to development of the LCAP. To edit Section 1: Stakeholder Engagement, click **Section 1: Stakeholder Engagement** on the LCAP Template Menu. In the boxes labeled **Annual Update** the LEA will describe the process used to review the Annual Update with educational stakeholders and will describe the impact that stakeholder engagement played in any changes made to LCAP goals, actions, services, and expenditures as a result of this review.

| Requirements: Stake         | eholder Engagem ent    |        |
|-----------------------------|------------------------|--------|
| Instructions: Stakeho       | older Engagement       |        |
| Guiding Questions:          | Stakeholder Engagement |        |
| _ Stakeholder E             | Engagement             |        |
| Involvement Process:        |                        | ~      |
|                             |                        | ~      |
| Annual Update -             |                        |        |
| Involvement Process:        |                        |        |
|                             |                        | ~      |
| Impact                      |                        | ^      |
|                             |                        | $\sim$ |
| Annual U pdate -<br>Im pact |                        | ^      |
|                             |                        | $\sim$ |

The LEA must address each of the four elements in order for Section 1 to be complete in the eTemplate system.

#### Accordion Boxes

Requirements, instructions, and guiding questions appearing on the LCAP template are available in the eTemplate via accordion boxes. Accordion boxes appear above applicable data entry fields and can be identified by the small black arrows in front of the label, as shown below.

| Requirem ents: Stakeholder Engagem ent   |               |  |
|------------------------------------------|---------------|--|
| Destructions: Stakeholder Engagement     | Accordion Box |  |
| Guiding Ques Click the arrow to activate | Accordion Box |  |
| Stakeholder Engagement ————              |               |  |

Clicking on the arrow will open the accordion box, as shown. Clicking on the arrow again will close the accordion box. Accordion boxes will remain open until the page is updated or the user leaves the page, and multiple accordion boxes may be open at the same time.

| Requirements: Stakeholder Engagement                                                                                                    |
|----------------------------------------------------------------------------------------------------|
| Instructions: Stakeholder Engagement                                                                                                    |
| Describe the process used to consult with parents, pupils, school personnel, local bargaining units as applicable, and the community and how this consultation contributed to development of the LCAP or annual update. Note that the LEA's goals, actions, services and expenditures related to the state priority of parental involvement are to be described separately in Section 2. In the annual update boxes, describe the stakeholder involvement process for the review, and describe its impact on, the development of the annual update to LCAP goals, actions, services, and expenditures. |
| Guiding Questions: Stakeholder Engagement                                                                                                    |
| Stakeholder Engagement                                                                                                    |

#### Return to Table of Contents

### Section 2: Goals, Actions, Services, and Progress Indicators

In Section 2: Goals, Actions, Services, and Progress Indicators the LEA will describe the annual goals, for all pupils and each subgroup of pupils, to be achieved for each state priority and any local priorities, the specific actions an LEA will take to meet the identified goals, and the budgeted expenditures to implement the specific actions. To edit Section 2: Goals, Actions, Services, and Progress Indicators, click Section 2: Goals, Actions, Services, and Progress Indicators on the LCAP Template Menu.

#### Adding a Goal

To add a goal, click Add Goal.

| ▶ Requirements: Goals                                    |                    |  |
|----------------------------------------------------------|--------------------|--|
| <ul> <li>Guiding Questions: Goals, Actions, a</li> </ul> | and Services       |  |
| Goals                                                    |                    |  |
|                                                          | Add Goal           |  |
|                                                          | LCAP Template Menu |  |

Clicking on **Add Goal** will open the **Add/Edit Goal** page, shown below. On this page the LEA will provide a short title for the goal, a description of the goal, indicate which state priorities the goal addresses, identify why there is a need for this goal, and indicate the scope of service for the goal. Instructions related to each item are provided in the accordion boxes.

| Instructions: Goal                                                                  |   |
|-------------------------------------------------------------------------------------|---|
| his goal has actions and services for the following number of years: 3 $\checkmark$ |   |
| Goal Title:                                                                         |   |
| Goal Description:                                                                   |   |
|                                                                                     |   |
| Instructions: Related State and/or Local Priorities                                 |   |
| Related State 1 Basic Services 5 Pupil Engagement                                   |   |
| Phonties:                                                                           |   |
| 3 Parent Involvement 7 Course Access                                                |   |
| 4 Pupil Achievement 8 Other Pupil Outcomes                                          |   |
| Local Priorities                                                                    | 1 |
|                                                                                     | N |
| Instructions: Identified Need                                                       |   |
| Identified Need:                                                                    | / |
|                                                                                     | N |
| Instructions: Schools                                                               |   |
| Schools:                                                                            | 2 |
|                                                                                     | N |
| Grades: O All O Specific Grade(s)                                                   |   |
| Instructions: Applicable Pupil Subgroups                                            |   |
| Applicable Pupil All Specific Targeted Subgroup(s)                                  |   |

#### The Goal Description

For each goal the LEA must provide how many years of actions/services the goal has, a title for the goal, and a description of the goal.

| Add/Edit Goal           |                                                     |
|-------------------------|-----------------------------------------------------|
| ► Instructions: Goal    |                                                     |
| This goal has actions a | ind services for the following number of years: 3 🗸 |
| Goal Title:             |                                                     |
| Goal Description:       |                                                     |
|                         |                                                     |

By default each new goal will have three years of expected outcomes and actions/services; however, if a goal has fewer than three years of expected outcomes and actions/services, this may be changed using the drop down menu.

Each goal should be given a title so that the goal can be readily identified throughout the eTemplate system.

Note: The goal title will not appear in the LCAP document; it is used within the system to track the goal.

The **Goal Description** is a required element of the LCAP; the description provided in the **Goal Description** field will appear in the LCAP document.

**Note:** For school districts and county offices of education, an LCAP must contain at least one goal with three years of expected outcomes and actions/services to meet the minimum requirements for submitting an LCAP in the eTemplate system; for charter schools an LCAP must contain at least one goal with one year of expected outcomes and actions/services to meet this requirement.

#### **Related State and/or Local Priorities**

The eTemplate system will display the state priorities that are applicable to the LEA.

Identify the state priorities being addressed by the goal by checking the applicable priority or priorities. Any local priorities addressed by the goal may be described in the **Local Priorities** field.

| Related State                  | 1 Basic Services                    | 5 Pupil Engagement                 |                                               |
|--------------------------------|-------------------------------------|------------------------------------|-----------------------------------------------|
| i nonues.                      | 2 Implementation of State Standards | 6 School Climate                   |                                               |
|                                | 3 Parent Involvement                | 7 Course Access                    |                                               |
|                                | 4 Pupil Achievement                 | 8 Other Pupil Outcomes             |                                               |
| Local Priorities<br>(Specify): |                                     | LCFF State Priorities f            | or County Offices of Education                |
|                                |                                     | 2 Implementation of State Standard | ds 📙 7 Cours e Access                         |
|                                |                                     | 4 Pupil Achievement                | 9 Coordination of Services for Expelled Youth |
|                                |                                     | 5 Pupil Engagement                 | 10 Coordination of Services for Foster Youth  |

**Note:** For school districts and county offices of education, an LCAP must address each of the state priorities to meet the minimum system requirements for submitting the LCAP. **Identified Need** 

Describe the need(s) identified by the LEA that this goal is intended to address, including a description of the supporting data used to identify the need(s).

LCAP eTemplate User Guide: Part II v. 1.1

| Identified Need: | <br>- |
|------------------|-------|
|                  | 1     |

#### Schools and Applicable Pupil Subgroups

For **Schools**, identify the schoolsites to which the goal applies. LEAs may indicate "All" for all schools or may specify an individual school or a subset of schools in the **Schools** field.

For **Grades**, identify the grade or grade span(s) to be served at the identified schoolsites. LEAs may select **All** for all grade levels or may select **Specific Grade(s)** to specify a particular grade or span of grades.

**Note:** The grade levels available in the actions/services will be limited to the grade level(s) that are selected for the goal. For example, if an LEA indicates that grades K-6 are applicable to the goal then only grades K-6 will be available to select in the actions/services.

For **Applicable Pupil Subgroups**, identify the pupil subgroups to which the goal applies. LEAs may select **All** for all pupils or may select **Specific Targeted Subgroup(s)** to specify one or more applicable pupil subgroup(s).

**Note:** The pupil subgroups available in the actions/services will be limited to the pupil subgroups(s) that are selected for the goal. For example, if an LEA indicates that English learners and low income pupils are applicable to the goal then only English learners and low income pupils will be available to select in the actions/services.

| Instructions: Schools     Schools:                                   | ^ |
|----------------------------------------------------------------------|---|
|                                                                      | ~ |
| Grades: O All O Specific Grade(s)                                    |   |
| Instructions: Applicable Pupil Subgroups                             |   |
| Applicable Pupil O All O Specific Targeted Subgroup(s)<br>Subgroups: |   |

Selecting **Specific Grade(s)** or **Specific Targeted Subgroup(s)** will open additional selection options, shown on the following page.

| Instructions: School          | bls                              |                    |                                        | ] |
|-------------------------------|----------------------------------|--------------------|----------------------------------------|---|
| Schools                       |                                  |                    | ^                                      | ] |
|                               |                                  |                    | ~                                      |   |
| Grades                        | All   Specific Grade(s)          |                    |                                        |   |
|                               | Preschool TK K 1st               | 2nd 3rd 4t         | h 🗌 5th                                |   |
|                               | ☐ 6th                            | 10th 11th 12       | 2th 🗌 Adult                            |   |
| Instructions: Applie          | cable Pupil Subgroups            |                    |                                        | ] |
| Applicable Pupil<br>Subgroups | ○ All                            | p(s)               |                                        |   |
|                               | American Indian or Alaska Native | Asian              | Black or African American              |   |
|                               | Filipino                         | Hispanic or Latino | Native Hawaiian or Pacific Islander    |   |
|                               | Two or More Races                | White              | English Learners                       |   |
|                               | Foster Youth                     | Low Income Pupils  | Redesignated fluent English proficient |   |
|                               | Students with Disabilities       | Homeless           | ☑ Other                                |   |
| Other                         |                                  | Set da mandalis 75 |                                        |   |

**Note:** If **Other** is checked, a description must be entered in the textbox before the page can be updated.

Multiple grade levels and/or pupil subgroups may be selected; however, as noted above, the grade(s) and applicable pupil subgroup(s) available in the actions/services will be limited to the items selected for the goal.

#### Saving Draft Data

After entering data in a field click on the **Update** button to save; a notification will display if the data was successfully saved to the database.

Do not click on another button or use the browser forward or back arrows until after data has been successfully saved. Doing so may result in the loss of all previously entered data.

#### Editing a Goal

To edit an existing goal select **Edit Goal** for the goal that you want to edit and follow the instructions for adding a goal starting from the <u>Goal Description</u>.

| - Goals                           |                   |           |               |                           |
|-----------------------------------|-------------------|-----------|---------------|---------------------------|
| Goal Title                        | Data Entry Status | Edit Goal | Delete        | Edit Actions and Services |
| Standards-Aligned Course of Study | Incomplete        | Edit Goal | <u>Delete</u> | Edit Actions and Services |
|                                   |                   | Add       | Goal          |                           |

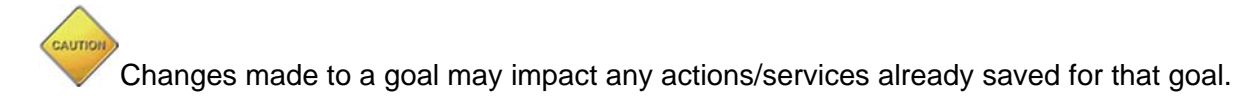

#### Incomplete Notifications

An incomplete notification will be displayed if a required field is blank.

The eTemplate system allows a user to save a goal or action/service that is incomplete, however the system will display a notification warning that the goal or action/service is incomplete. All incomplete goals or actions/services must be resolved before the LCAP can be submitted for review and approval. For additional information on submitting an LCAP for review and approval

| Goals                             |                   |                  |               |                            |
|-----------------------------------|-------------------|------------------|---------------|----------------------------|
| Goal Title                        | Data Entry Status | Edit Goal        | Delete        | Edit Actions and Services  |
| Standards-Aligned Course of Study | Incomplete        | <u>Edit Goal</u> | <u>Delete</u> | Edit Actions and Services  |
|                                   |                   | Add              | Goal          | Incomplete<br>Notification |

**Note:** Meeting the minimum business rules for the eTemplate system does not necessarily mean the data entered in the LCAP is complete or correct; it means the draft LCAP addresses the minimum requirements for an LCAP as set forth in 5 CCR Section 15497.5.

Once data is entered, it is important to click the **Update** button to save the data before continuing to another data entry form or tab.

Return to Table of Contents

#### Expected Annual Measurable Objectives and Actions/Services

To add or edit either an expected annual measurable objective (EAMO) or an action/service to a goal click **Edit Actions and Services** in the Goal menu.

| - Goals                           |                   |           |        |                           |
|-----------------------------------|-------------------|-----------|--------|---------------------------|
| Goal Title                        | Data Entry Status | Edit Goal | Delete | Edit Actions and Services |
| Standards-Aligned Course of Study | Incomplete        | Edit Goal | Delete | Edit Actions and Services |
|                                   |                   | Add       | Goal   |                           |

Clicking on **Edit Actions and Services** will open the **Actions, Services, and Progress Indicators** page. On this page the user will enter the EAMO(s) for each year of the plan or add or edit an action/service to support the goal. Use the Goal drop-down menu, shown below, to select the goal that will be addressed.

| Y | 'ear 1   | Year 2 | Year 3      |                   | Use the tab   | s to select a year  | ]                |
|---|----------|--------|-------------|-------------------|---------------|---------------------|------------------|
| Г | - Goal   |        |             |                   |               | Lion this link to a | -                |
|   | Goal: Se | lect   | ✓ LCFF Stat | e Priorities Snap | <u>shot</u>   | LCFF State Price    | prities Snapshot |
|   |          |        | Use t       | his drop-dow      | vn menu to se | elect a goal        |                  |

#### **LCAP Year Tabs**

The individual years of the LCAP are accessed by selecting the tabs at the top of the Actions, Services, and Progress indicators page. EAMOs and Action/Services must be addressed for each year of an LCAP.

#### **Expected Annual Measurable Objectives**

In the **Expected Annual Measurable Outcomes** field the LEA will identify and describe the specific EAMOs to be achieved for the goal for that year. At a minimum, the EAMOs must address the applicable required metrics for the related state priorities. A description of the goal and instructions related to the EAMOs are provided in the accordion boxes.

|               |                          |                  | Year 1 of 2016-17 LCAP  |        |
|---------------|--------------------------|------------------|-------------------------|--------|
| Year 1        | Year 2                   | Year 3           |                         |        |
| - Goal        |                          |                  |                         |        |
| Goal: Sta     | ndards-Aligned           | Course of Stud   | v 🗸                     |        |
|               |                          |                  | ·                       | ]      |
| Descript      | tion of Standard         | s-Aligned Course | e of Study              |        |
| Instruction   | ons: Expected A          | nnual Measurabl  | le Outcomes and Metrics |        |
| Expect        | ted Annual               |                  |                         |        |
| M<br>Outcomes | easurable<br>for Year 1: |                  |                         |        |
|               |                          |                  |                         | $\sim$ |
|               |                          |                  | Update Outcome          |        |

After entering data in the **Expected Annual Measurable Outcomes** field, click on the **Update Outcome** button to save; a notification will display if the data was successfully saved to the database.

#### Return to Table of Contents

#### Adding Actions or Services to a Goal

To add an action/service to a goal, click **Add Action or Service**.

| ┌─ Actions and Services ── |                       |  |
|----------------------------|-----------------------|--|
|                            | Add Action or Service |  |
|                            |                       |  |

Clicking on **Add Action or Service** will open the **Actions and Services** page, shown below. On this page the user will provide a short title for the action/service, a description of the action/service, indicate the scope of service for the goal, and identify the budgeted expenditures for the action/service. Instructions related to each item are provided in the accordion boxes.

| F Instructions. Action                                        | /Services                                       |     |
|---------------------------------------------------------------|-------------------------------------------------|-----|
| Action/Service Title:                                         |                                                 |     |
| Action/Service<br>Description:                                |                                                 | < > |
| Instructions: Scope                                           | of Service                                      |     |
| Scope of Service -<br>Schools:                                |                                                 | < > |
| Grades:                                                       | ○ All ○ Specific Grade(s)                       |     |
| Instructions: Pupils                                          | to be served within identified scope of service |     |
| Pupils to be served<br>within identified<br>scope of service: | ○ All ○ Specific Targeted Subgroup(s)           |     |
| Instructions: Budge                                           | ted Expenditures                                |     |
| Budgeted                                                      |                                                 | < > |
| Expenditures:                                                 |                                                 |     |

#### The Action/Service Description

For each action/service the LEA must provide a title for the action/service and a description of the action/service.

Each action/service should be given a title so that it can be readily identified throughout the eTemplate system.

**Note:** The action/service title will not appear in the LCAP document; it is used within the system to track the action/service. For this reason the title must remain consistent throughout the years of the LCAP.

The **Action/Service Description** is a required element of the LCAP; the description provided in the **Action/Service Description** field will appear in the LCAP document.

#### Scope of Service

In the **Scope of Service – Schools** field, identify the schoolsites to which the goal applies. LEAs may indicate "All" for all schools, or may specify an individual school or a subset of schools in this field. If supplemental and concentration funds are used to support the action/service the description must also identify if the scope of service is districtwide, schoolwide, countywide, or charterwide.

LCAP eTemplate User Guide: Part II v. 1.1

For **Grades**, identify the grade or grade span(s) to be served at the identified schoolsites. LEAs may select **All** for all grade levels or may select **Specific Grade(s)** to specify a particular grade or span of grades.

**Note:** The grade levels available in the actions/services will be limited to the grade level(s) that are selected for the goal.

#### Pupils to be served within identified scope of service

For **Pupils to be served within identified scope of service**, identify the pupil subgroups to which the action/service applies. LEAs may select **All** for all pupils or may select **Specific Targeted Subgroup(s)** to specify one or more applicable pupil subgroup(s).

**Note:** The pupil subgroups available in the actions/services will be limited to the pupil subgroups(s) that were identified for the goal.

#### **Budgeted Expenditures**

In the **Budgeted Expenditures** field, list and describe the budgeted expenditures to implement the action/service, including where the expenditure can be found in the LEA's budget. The LEA must also reference all fund sources for each proposed expenditure.

#### **Saving Draft Data**

After entering data click on the **Update Action or Service** button to save; a notification will display if the data was successfully saved to the database.

#### Editing Actions or Services in a Goal

- -----

To edit an existing action/service, select **Edit** for the action/service that you want to edit and follow the instructions starting from the Action Service Description.

| Title                              | Data Entry Status        | Edit         | Delete           |
|------------------------------------|--------------------------|--------------|------------------|
| College or Career for All Students | Incomplete               | <u>Edit</u>  | Delete           |
| Improve School Climate             | Incomplete               | Edit         | Delete           |
| Increase Parental Involvement      | Incomplete               | Edit         | Delete           |
| Increase Parental Involvement      | Incomplete<br>Add Action | Edit<br>or S | Delete<br>ervice |

The LEA must address each part of a goal, including the corresponding EAMOs and actions/services, in order for Section 2 to be complete in the eTemplate system.

#### Return to Table of Contents

### **Annual Update**

In the **Annual Update** the LEA will review the progress toward the expected annual outcome(s) for each goal in the prior year LCAP based on, at a minimum, the required metrics. The review must include an assessment of the effectiveness of the specific actions, a review of the applicability of each goal, and must describe any changes to the actions or goals the LEA will take as a result of the review and assessment. Please see the instructions in the eTemplate for completing the Annual Update for additional information about these requirements.

To edit the Annual Update, click **Annual Update** on the LCAP Template Menu.

An LEA that has an LCAP approved in the eTemplate system will have their planned goals, EAMOs, and actions/services prepopulated in the Annual Update with the information from the prior years approved LCAP. These LEAs may skip the following section and move to **Completing the Annual Update**. An LEA that does not have a prior-year LCAP approved in the eTemplate system must first complete a one-time entry of the goals, EAMOs, and actions/services from Year 1 of the prior year LCAP, as described in the following section.

#### **Reporting Planned Goals, Expected Outcomes and Actions/Services**

An LEA that does not have a prior-year LCAP approved in the eTemplate system will see the Annual Update Menu, shown below, upon accessing the Annual Update.

# Local Control and Accountability Plan (LCAP)

#### Annual Update Menu

O I have a previously approved LCAP, but not through this e-template system. (The Annual Update will be available once last year's goals, actions, and services have been certified.)

O I am a new entity. I have never filed an LCAP with the CA Dept. of Education and do not need to fill out an Annual Update.

O I am currently working on last year's LCAP within this e-template system. (The Annual Update will be available once last year's LCAP has been approved.)

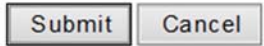

Unless the LEA is a completely new educational entity or is completing a prior-year LCAP they should select the first option, "I have a previously approved LCAP, but not through this e-template system", and click **Submit**. The LEA will need to make this selection each time they return to the Annual Update Menu until the prior year's goals, EAMOs, and actions/services have been certified.

### Annual Update Menu

I have a previously approved LCAP on file with the CA Dept. of Education, but not through this e-template system. (The Annual Update will be available once last year's goals, actions, and servcies have been certified.)

Upon Clicking **Submit** the LEA will be taken to the **Previous Year's Goals for Annual Update** page, shown below, where they must enter their goals, EAMOs, and actions/services from the prior year. Please refer back to the instructions in **Section 2: Goals, Actions, Services, and Progress Indicators** (pg. 14 and following) if you need help completing this data entry.

|                                               | Previous Year's Goals for Annual Update |  |
|-----------------------------------------------|-----------------------------------------|--|
|                                               | County Office of Education              |  |
|                                               | 2015-16 LCAP                            |  |
| Requirements: Goals                           |                                         |  |
| <ul> <li>Guiding Questions: Goals,</li> </ul> | Actions, and Services                   |  |
|                                               | Add Goal                                |  |
| SUDMISSION                                    | approved goals from last year.          |  |
|                                               | Submit                                  |  |
|                                               | LCAP Template Menu                      |  |

Upon entering the goals, EAMOs, and actions/services from the previous year the **Previous Year's Goals for Annual Update** page will look similar to the image below.

| Goal Title                        | Data Entry Status | Edit Goal | Delete | Edit Actions and Services |
|-----------------------------------|-------------------|-----------|--------|---------------------------|
| 1. Increase Student Acheivement   | Complete          | Edit Goal | Delete | Edit Actions and Services |
| 2. Provide Supportive Envionments | Complete          | Edit Goal | Delete | Edit Actions and Services |
| 3. Increase parent engagement     | Complete          | Edit Goal | Delete | Edit Actions and Services |
| 4. Coordinate Countywide Plan     | Complete          | Edit Goal | Delete | Edit Actions and Services |

After entering the goals, EAMOs, and actions/services from the previous year, check the certification box and click **Submit**.

| ŝ | Submission                                                    |
|---|---------------------------------------------------------------|
|   | ✓ I certify that these are the approved goals from last year. |
|   | Submit                                                        |

The system will check to be sure that the prior year's goals, EAMOs, and actions/services meet the minimum requirements for submission.

To meet the minimum requirements for the eTemplate system, a school district or COE LCAP must address the following:

- 1. At least one complete goal must exist
- 2. All state priorities must be indicated as being addressed
- 3. At least one EMAO must exist for each goal
- 4. At least one complete action must exist for each goal

For charter schools the requirements are the same with the exception of item 2; a charter school must indicate a minimum of one of the state priorities as being addressed.

If the system determines that the prior year's goals, EAMOs, and actions/services meet the minimum requirements the following message will be displayed along with a link to the Annual Update page.

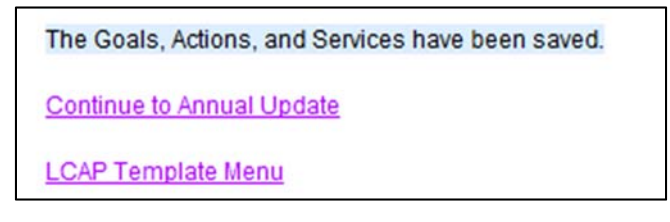

Click **Continue to the Annual Update** to report the actual outcomes and actions/services in the Annual Update.

#### **Completing the Annual Update**

As previously stated, the Annual Update requires an LEA to review its progress toward the EAMOs for each goal in the prior year LCAP based on, at a minimum, the required metrics. This review must include an assessment of the effectiveness of the specific actions, a review of the applicability of each goal, and must describe any changes to the actions or goals the LEA will take as a result of the review and assessment.

To begin this review, select one of the prior-year goals.

|                                                                                            | Annual opdate                                                               |  |
|--------------------------------------------------------------------------------------------|-----------------------------------------------------------------------------|--|
|                                                                                            | County Office of Education                                                  |  |
|                                                                                            | 2016-17 LCAP                                                                |  |
| structions: Instructions                                                                   |                                                                             |  |
|                                                                                            |                                                                             |  |
| tructions: Guiding Questions                                                               |                                                                             |  |
| structions: Guiding Questions                                                              |                                                                             |  |
| structions: Guiding Questions                                                              |                                                                             |  |
| Structions: Guiding Questions Goals Goal Title                                             | Annual Update of Goal                                                       |  |
| Soals<br>Goal Title                                                                        | Annual Update of Goal<br>Select Goal                                        |  |
| Coals Coal Title Crovide supportive environments                                           | Annual Update of Goal<br>Select Goal<br>Select Goal                         |  |
| Goal Title     Goal Title     Coole supportive environments     Increase parent engagement | Annual Update of Goal       Select Goal       Select Goal       Select Goal |  |

Once a goal has been selected the page will expand to show data entry boxes and the Actions and Services associated with the selected goal. The LEAs descriptions of the planned goal and EAMOs are

provided for reference in accordion boxes. Use the applicable data entry boxes to provide the required review of progress and to describe the changes that will be made to the goal, EAMOs, or actions/services based on the review.

| 2. Provide supportive environments                                                                                                    | Select Goal                                                                                                    |                                                  |
|----------------------------------------------------------------------------------------------------|----------------------------------------------------------------------------------------------------|--------------------------------------------------|
| 3. Increase parent engagement                                                                                                    | Select Goal                                                                                                    |                                                  |
| 4. Coordinate Countywide Plan                                                                                                    | Select Goal                                                                                                    |                                                  |
| Goal: 3. Increase parent engagement                                                                                                    |                                                                                                    |                                                  |
| Expected Annual Measurable Outcomes                                                                                                    |                                                                                                    |                                                  |
| <ol> <li>Increase Parent engagement in district<br/>a. The number of completed "Parent Pri<br/>b. The number of parents in attendance<br/>c. The number of parents serving on sci</li> </ol> | decision-making by 2% as r<br>orities" surveys<br>at district "LCAP Input" event<br>hool site councils and district | ieasured by:<br>s<br>parent advisory committees. |
| What are the actual annual measurable out                                                                                                    | comes?                                                                                                    |                                                  |

To complete the required assessment of the effectiveness of the specific actions first select an action.

| Actions and Services        |                   |                                        |  |  |
|-----------------------------|-------------------|----------------------------------------|--|--|
| Title                       | Data Entry Status | Annual Update for Actions and Services |  |  |
| Parent Advisory Committees  | Incomplete        | Select Action or Service               |  |  |
| Parent Participation        | Incomplete        | Select Action or Service               |  |  |
| Parent Materials in Spanish | Incomplete        | Select Action or Service               |  |  |

As with the goals, the page will expand to display both the data entry boxes for providing the required assessment and the accordion boxes containing the LEAs action descriptions from the prior year.

The LEA must address each goal, including its corresponding EAMOs and actions/services, in order for the Annual Update section to be complete in the eTemplate system.

#### Return to Table of Contents

# Section 3: Use of Supplemental and Concentration Grant Funds and Proportionality

In Section 3: Use of Supplemental and Concentration Grant funds and Proportionality, shown below, the LEA will identify the amount of supplemental and/or concentration funds the LEA will receive, provide a description of how the LEA will expend these funds in the LCAP year, identify the percentage by which services for unduplicated pupils must be increased or improved as compared to the services provided to all pupils in the LCAP year, and describe how the proportionality percentage is met using a quantitative and/or qualitative description of the increased and/or improved services for unduplicated pupils. Instructions for each field may be found in the accordion boxes in Section 3 of the eTemplate.

| <ul> <li>Instructions: Amount</li> </ul>                                        | of funds         |      |      |   |
|---------------------------------------------------------------------------------|------------------|------|------|---|
| Total amount of<br>Supplemental and<br>Concentration grant<br>funds calculated: |                  |      |      |   |
| Explanation of funds calculation:                                               |                  |      |      | 0 |
| Instructions: Percent                                                           | iges of services |      |      |   |
| Percentage calculation:                                                         |                  |      |      |   |
| Explanation of<br>percentage<br>calculation:                                    |                  | <br> | <br> | _ |

When entering an amount for **Total amount of Supplemental and Concentration grant funds calculated** the amount must be a positive whole number, such as \$124,645.

When entering a percentage for the **Percentage Calculation** the percentage may be up to two decimal places (e.g. 99.99 or 08.75) but must be less than 100 and should not contain a percentage symbol (%).

The LEA must address each of the four elements in order for Section 3 to be complete in the eTemplate system.

Return to Table of Contents

# **Deleting an LCAP**

Users with the role of editor may delete a draft LCAP. To delete a draft LCAP, the user must click on **Delete** in the row of the draft LCAP that is to be deleted. A message will appear asking the user if they want to delete the draft LCAP and warning them that once deleted the LCAP cannot be recovered. LCAP eTemplate User Guide: Part II v. 1.1 Page **27** of **30** 

Click **OK** to delete the draft LCAP, or click **Cancel** to return to the mail menu. Clicking **OK** will delete the LCAP and remove it from the main menu.

| Elementary 2015-16 | Draft<br>John Doe<br>04/27/2015 | Edit Delete | Submit for Approval | N/A |  |  |
|--------------------|---------------------------------|-------------|---------------------|-----|--|--|
|--------------------|---------------------------------|-------------|---------------------|-----|--|--|

To delete an LCAP that has been submitted for review and approval the reviewer must return the LCAP to the LEA. Once the LCAP has been returned it may be deleted, as described above.

Note: An LCAP that has been submitted for review or approved cannot be deleted.

Once deleted, an LCAP cannot be recovered!

Return to Table of Contents

# Submitting an LCAP for Review and Approval

Users assigned to the role of submitter may submit a draft LCAP for review and approval. The submission process begins with selecting the **Submit for Approval** link from the main menu.

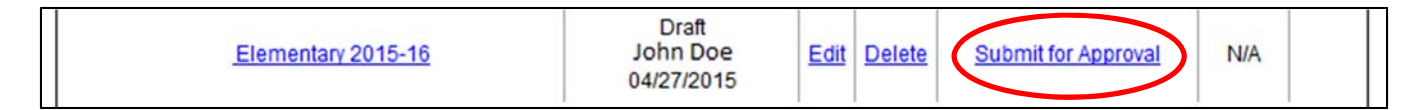

**Note:** Users who have not been assigned to the role of submitter will see "N/A" displayed rather than the **Submit for Approval** link.

Once the submitter has selected the **Submit for Approval** link the eTemplate system will evaluate the draft to ensure that it addresses the minimum requirements for an LCAP and that all applicable fields are complete. An LCAP that does not meet the minimum requirements will not be submitted for review and approval.

To meet the minimum business rules for the eTemplate system, a school district or COE LCAP must address the following:

- 1. Contact information must have an entry in each field
- 2. Section 1: Stakeholder Engagement must have an entry in each field
- 3. At least one complete goal with three years of EAMOs and actions/services must exist
- 4. All state priorities must be indicated as being addressed
- 5. At least one EMAO must exist for each year of each goal
- 6. At least one complete action must exist for each year of each goal
- 7. Section 3: Use of Supplemental and Concentration Grant funds and Proportionality must have an entry in each field

To meet the minimum business rules for the eTemplate system, a charter school LCAP must address the following:

- 1. Contact information must have an entry in each field
- 2. Section 1: Stakeholder Engagement must have an entry in each field
- 3. At least one complete goal with one year of EAMOs and actions/services must exist
- 4. At least one state priority must be indicated as being addressed

LCAP eTemplate User Guide: Part II v. 1.1

- 5. At least one EMAO must exist for each year of each goal
- 6. At least one complete action must exist for each year of each goal
- 7. Section 3: Use of Supplemental and Concentration Grant funds and Proportionality must have an entry in each field

**Note:** Meeting the minimum requirements for the eTemplate system does not necessarily mean the data entered in the LCAP is complete or correct. It means the draft LCAP addresses the minimum requirements for an LCAP as set forth in regulations at 5 CCR Section 15497.5.

The system will display a report of any minimum requirements that have not been addressed and any incomplete fields, similar to the one shown below.

| Incomplete Goal                                                                                                    | Incomplete Action and/or Service                                                                                                    | Incomplete Year |
|----------------------------------------------------------------------------------------------------|----------------------------------------------------------------------------------------------------|-----------------|
| Equip students                                                                                                    | N/A                                                                                                    | N/A             |
| Equip students                                                                                                    | Improve School Climate                                                                                                    | 1               |
| Equip students                                                                                                    | Improve EL Student Outcomes                                                                                                    | 1               |
| Equip students                                                                                                    | Action 1 Title                                                                                                    | 2               |
| Further develop teachers                                                                                                    | N/A                                                                                                    | N/A             |
| Further develop teachers                                                                                                    | Action 3 title                                                                                                    | 2               |
| Support students                                                                                                    | N/A                                                                                                    | N/A             |
| Support students                                                                                                    | Action 2 title                                                                                                    | 1               |
| Priority 1 Basic Services h<br>Priority 4 Pupil Achieveme<br>Priority 5 Pupil Engageme<br>Priority 6 School Climate h<br>Priority 7 Course Access I<br>Priority 8 Other Pupil Outc | as not been addressed.<br>In thas not been addressed.<br>In thas not been addressed.<br>In thas not been addressed.<br>In the the the the the the the the the the | Cancel          |

All identified items must be addressed before the draft LCAP may be submitted for review and approval.

If the draft meets the minimum requirements for an LCAP and all applicable fields are complete the submitter will be asked to certify that the LCAP draft being submitted for review and approval has been adopted by the LEAs local governing board, as applicable.

| I certify that this LCAP has been adopted by the loc<br>(b)(2), as applicable. | cal governing board, as required by Education Code Sections 52062(b)(2) and 52068 |
|--------------------------------------------------------------------------------|-----------------------------------------------------------------------------------|
| Date of adoption:                                                              |                                                                                   |
|                                                                                | Submit LCAP                                                                       |
|                                                                                | Cancel                                                                            |

To submit the LCAP for review and approval, check the box to indicate that the LEAs local governing board has approved the LCAP, provide the date of approval, and click **Submit LCAP**. The following message will display upon successful submission:

| 2015-16 LCAP                      |  |
|-----------------------------------|--|
| The submission has been recorded. |  |
| Cancel                            |  |

Click **Cancel** to return to the main menu.

Upon submission users will no longer be able to edit the LCAP. The **Edit** and **Delete** links in the main menu will be replaced with "N/A" and **Submit for Approval** will be replaced with the date that the LCAP was submitted.

When an LCAP is submitted for review and approval, an email notification, such as the one below, will be sent to the LEA's LCAP reviewer(s).

From: etemplate@cde.ca.gov Sent: Thursday, June 04, 2015 2:18 PM To: County Office of Education Reviewer Subject: LCAP E-template submission for Elementary

Elementary has submitted their LCAP for review and approval in the eTemplate system. Please log on to the eTemplate system to review their LCAP at your convenience.

Sincerely,

LCAP eTemplate Support Team California Department of Education 916-319-0809 eTemplate@cde.ca.gov

Return to Table of Contents

## Conclusion

This concludes Part II of the eTemplate user guide. Part III of the eTemplate user guide will discuss the LCAP review and approval process for reviewers and approvers.

For specific questions or problems related to the system, additional help is available from staff. Support may be requested by:

- Emailing <u>eTemplate@cde.ca.gov</u>
- Calling the Local Agency Systems Support Office at 916-319-0809.